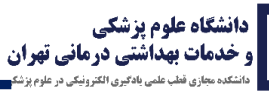

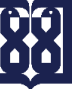

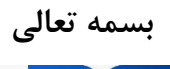

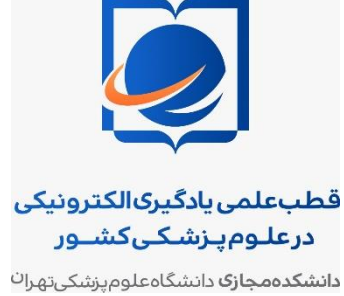

معاونت آموزشی دانشگاه علوم پزشکی تهران

راهنمای استفاده از کلاس مجازی در سامانه نوید برای اساتید دانشگاه علوم پزشکی تهران

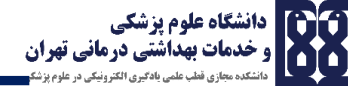

پس ورود در سامانه نوید دانشگاه روی دکمه "مشاهده" کلیک کنید. با کلیک بر روی دکمه مشاهده می توانید وارد محیط محتوای درسی شوید.

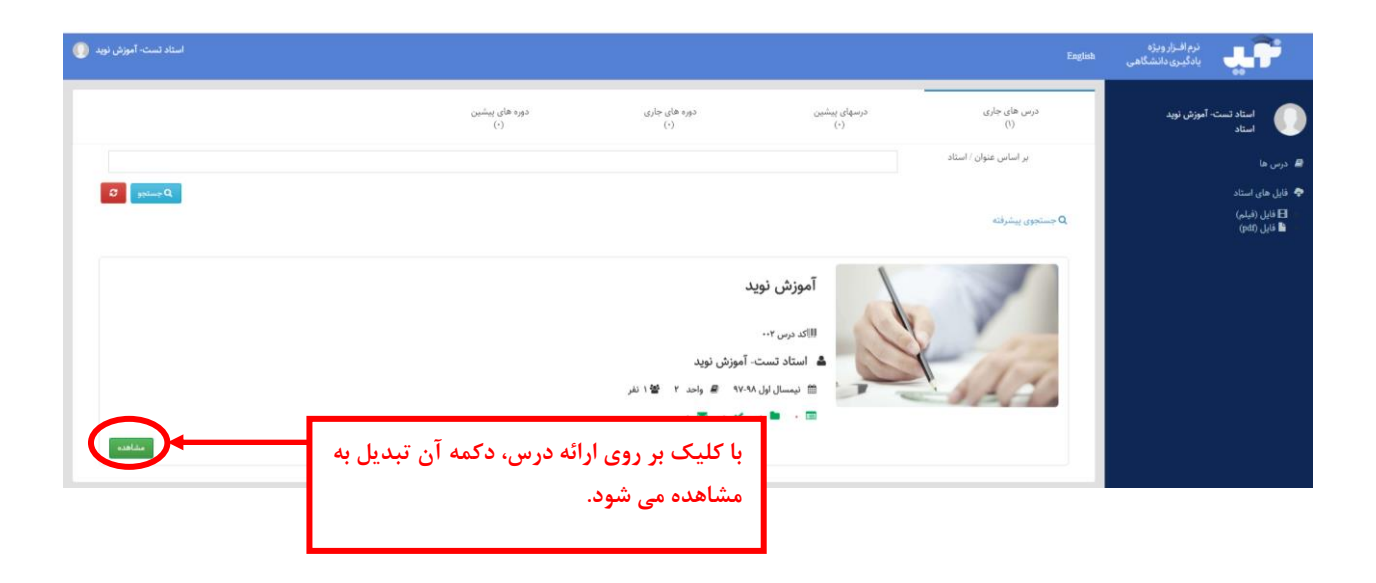

در قسمت عملکردهای اصلی نوید، در قسمت کلاس ها بر روی ایجاد کلاس کلیک کنید. ۳ گزینه در این قسمت مشاهده می کنید با کلیک بر روی گزینه ایجاد کلاس مجازی (سرویس ویدئو کنفرانس) می توانید در سامانه نوید دانشگاه، درخواست کلاس مجازی نمایید. با کلیک بر روی آن وارد بخش زیر می شوید.

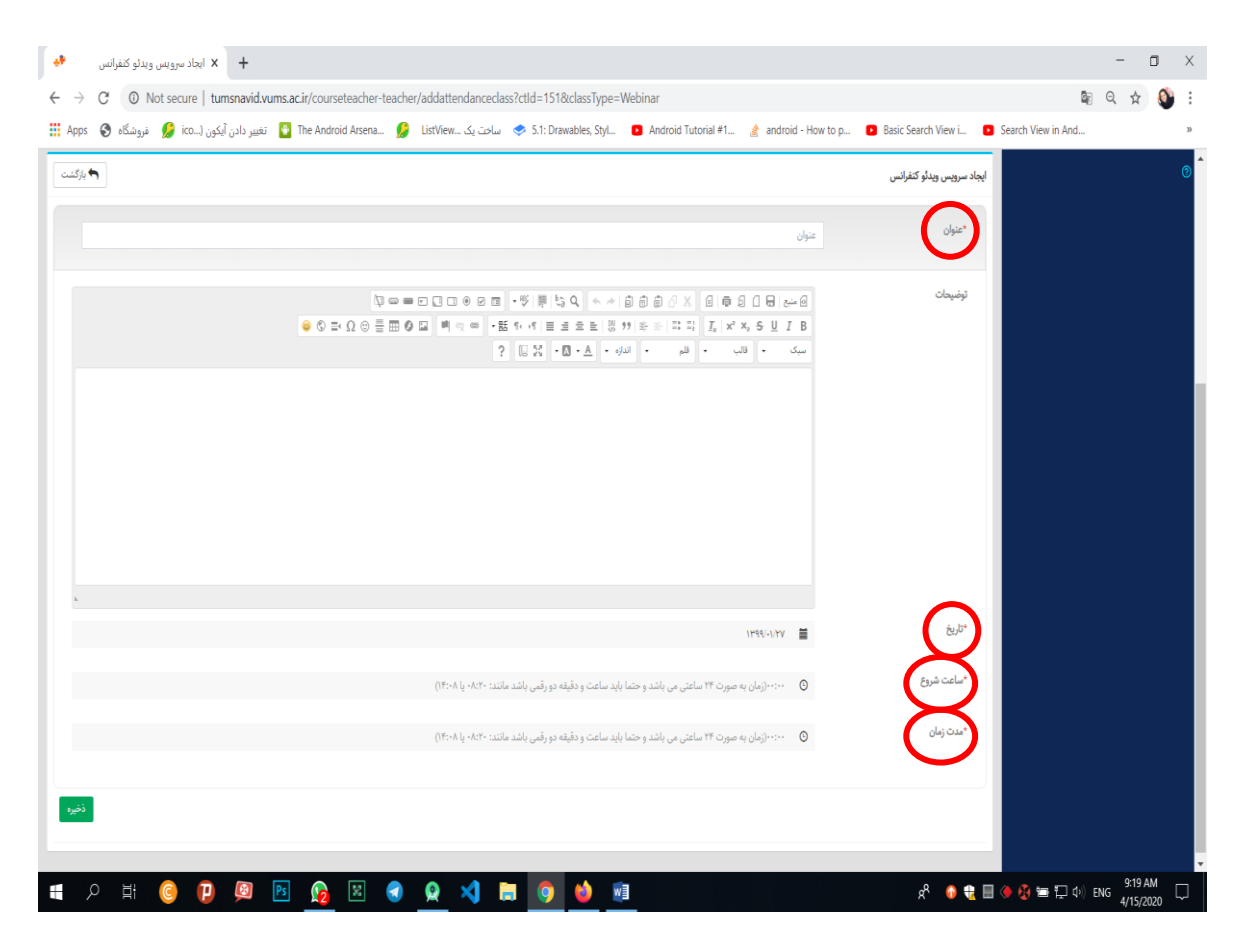

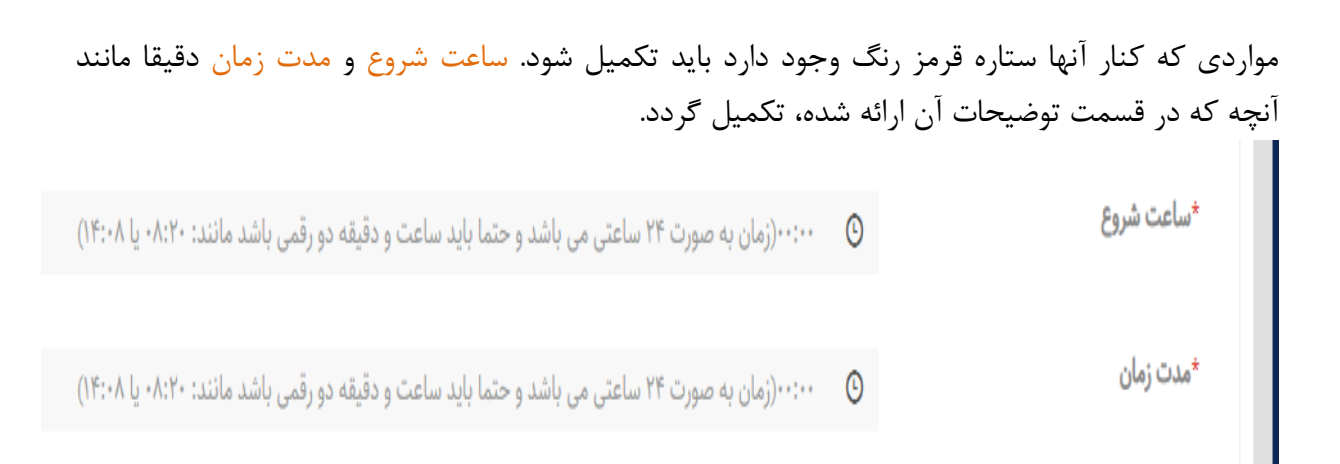

پس از تکمیل بر روی دکمه ذخیره کلیک کنید. سپس منتظر بمانید تا ادمین سامانه نوید دانشگاه کلاس شما را تایید نماید. تا قبل از تایید ادمین کلاس شما در حالت انتظار تایید می ماند.

|              |                                                      | پیام ها                      | کلاس ها    | گفتگو ها | آزمون ها | تكاليف    | حتواها و منابح |
|--------------|------------------------------------------------------|------------------------------|------------|----------|----------|-----------|----------------|
|              |                                                      |                              |            |          |          |           | للاس ها        |
| ايجاد کلاس 🔻 |                                                      |                              |            |          |          |           |                |
|              | نین: در انتظار تایید (ریخ: ۱۳۹۹/۰۱/۲۷<br>ساعت: ۰۹:۰۰ | و کنفرانس وضعیت ویدئو کنفران | كلاس: ويدي |          |          | ىت آنلاين | ≡ كلاس تس      |
| ۵ حذف        |                                                      |                              |            |          |          |           |                |

به دلیل اینکه نرم افزار ادوبی کانکت بسیار وابسته به تنظیمات سیستم شماست، اساتید محترم می بایست قبل از تایید کلاس نرم افزارهای مورد نیاز برای کلاس مجازی را نصب کنند. برای آماده سازی سیستم می بایست با توجه به گامهای زیر نرم افزار ادوبی کانکت و فلش پلیر را بر روی سیستم عامل تان نصب کنید:

 ۱. ابتدا در صورتیکه مرور گر فایرفاکس شما ۶۴ بیتی است باید ابتدا مرور گر فایرفاکس را از روی سیستمتان از بخش زیر

Control Panel/Programs and Features

پاک (Uninstall) کنید. سپس از لینک زیر نسخه ۳۲ بیتی آن را نصب کنید.

https://mega.nz/file/BA4iTQLC#0HRdABr-CIwBQTbsr7-fkwT9Jdai9zqA3-w5W6RG\_Xw

۲. در گام دوم از بخش Control Panel/Programs and Features مواردی که در شکل زیر مشخص شده است را در صورت نصب روی سیستمتان uninstall کنید. در این صورت تمام فلش پلیر هایی و تمام ادوبی کانکتهایی که روی سیستمتان نصب است، حذف می شود. (Adobe flash ، Adobe Connect 9 Add-in) و Adobe flash player 32 PPAPI

دانشگاه علوم پزشکی و خدمات بهداشتی درمانی تهران دانندهمای نفه علم بادی رای زیزی در علمونید

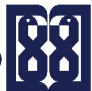

| Programs and Features                                          |                                                                 |                                   |              |         |               | - 0        | Х   |
|----------------------------------------------------------------|-----------------------------------------------------------------|-----------------------------------|--------------|---------|---------------|------------|-----|
| $\leftarrow   ightarrow \ \ \ \ \ \ \ \ \ \ \ \ \ \ \ \ \ \ \$ | Panel > All Control Panel Items > Programs and Features         |                                   |              |         | v Ŭ           |            | ٩   |
| Control Panel Home                                             | Uninstall or change a program                                   |                                   |              |         |               |            |     |
| View installed updates                                         | To uninstall a program select it from the list and the          | click Uninstall Change or Repair  |              |         |               |            |     |
| 💡 Turn Windows features on or                                  | to animitan a program, select it norm are not and are           | rener of mistan, enange, of hepan |              |         |               |            |     |
| off                                                            | Organize 💌                                                      |                                   |              |         |               | • <b>•</b> | ?   |
|                                                                | Name                                                            | Publisher                         | Installed On | Size    | Version       |            | 1   |
|                                                                | Adobe Connect 9 Add-in                                          | Adobe Systems Incorporated        | 4/15/2020    |         | 11.9.980.387  |            |     |
|                                                                | Adobe Creative Cloud                                            | Adobe Systems Incorporated        | 2/25/2019    | 240 MB  | 3.9.0.327     |            |     |
|                                                                | Adobe Flash Player 32 NPAPI                                     | Adobe                             | 4/15/2020    | 20.3 MB | 32.0.0.363    |            | - 1 |
|                                                                | Adobe Flash Player 32 PPAPI                                     | Adobe                             | 4/15/2020    | 20.1 MB | 32.0.0.363    |            |     |
|                                                                | Adobe Photoshop CC 2017                                         | Adobe Systems Incorporated        | 2/25/2019    | 1.72 GB | 18.0.0        |            |     |
|                                                                | 📕 Adobe Reader XI (11.0.23)                                     | Adobe Systems Incorporated        | 12/11/2019   | 189 MB  | 11.0.23       |            |     |
|                                                                | 🕑 Android Studio                                                | Google Inc.                       | 2/25/2019    |         | 1.0           |            |     |
|                                                                | 🔶 AnyDesk                                                       | philandro Software GmbH           | 2/25/2019    | 2.00 MB | ad 3.6.2      |            |     |
|                                                                | Application Insights Tools for Visual Studio 2015               | Microsoft Corporation             | 6/15/2019    | 5.95 MB | 7.0.20622.1   |            |     |
|                                                                | ASUS Smart Gesture                                              | ASUS                              | 11/17/2018   | 109 MB  | 4.0.18        |            |     |
|                                                                | 🖕 Camtasia 2019                                                 | TechSmith Corporation             | 2/25/2020    | 1.30 GB | 19.0.7.5034   |            |     |
|                                                                | ColorMania 5.1                                                  | Blacksun Software                 | 2/21/2019    | 1.52 MB | 5.1           |            |     |
|                                                                | 💐 Conexant HD Audio                                             | Conexant                          | 2/25/2019    |         | 8.66.16.52    |            |     |
|                                                                | GCryptoTab Browser                                              | The CryptoTab Browser Authors     | 3/17/2020    |         | 80.0.3987.132 |            |     |
|                                                                | EaseUS Data Recovery Wizard                                     | EaseUS                            | 11/20/2018   | 167 MB  |               |            |     |
|                                                                | 📌 Entity Framework 6.1.3 Tools for Visual Studio 2015           | Microsoft Corporation             | 6/15/2019    | 143 MB  | 14.0.40302.0  |            |     |
|                                                                | GetDataBack for NTFS                                            | Runtime Software                  | 2/25/2019    |         | 4.33.000      |            | Y   |
|                                                                | Currently installed progra Total size:<br>97 programs installed | 13.5 GB                           |              |         |               |            |     |

نکته: در صورتی که تا کنون از نرم افزار ادوبی کانکت استفاده نکرده اید فقط فلش پلیرهای سیستمتان را حذف کنید.

۳. در گام سوم آخرین ورژن فلش پلیر را از لینک روبرو دانلود کنید:

https://soft98.ir/software/flash-tools/29-adobe-flash-player.html

مواردی که در شکل زیر مشخص شده است با کمک لینک فوق به ترتیب نصب کنید.

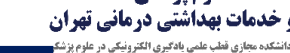

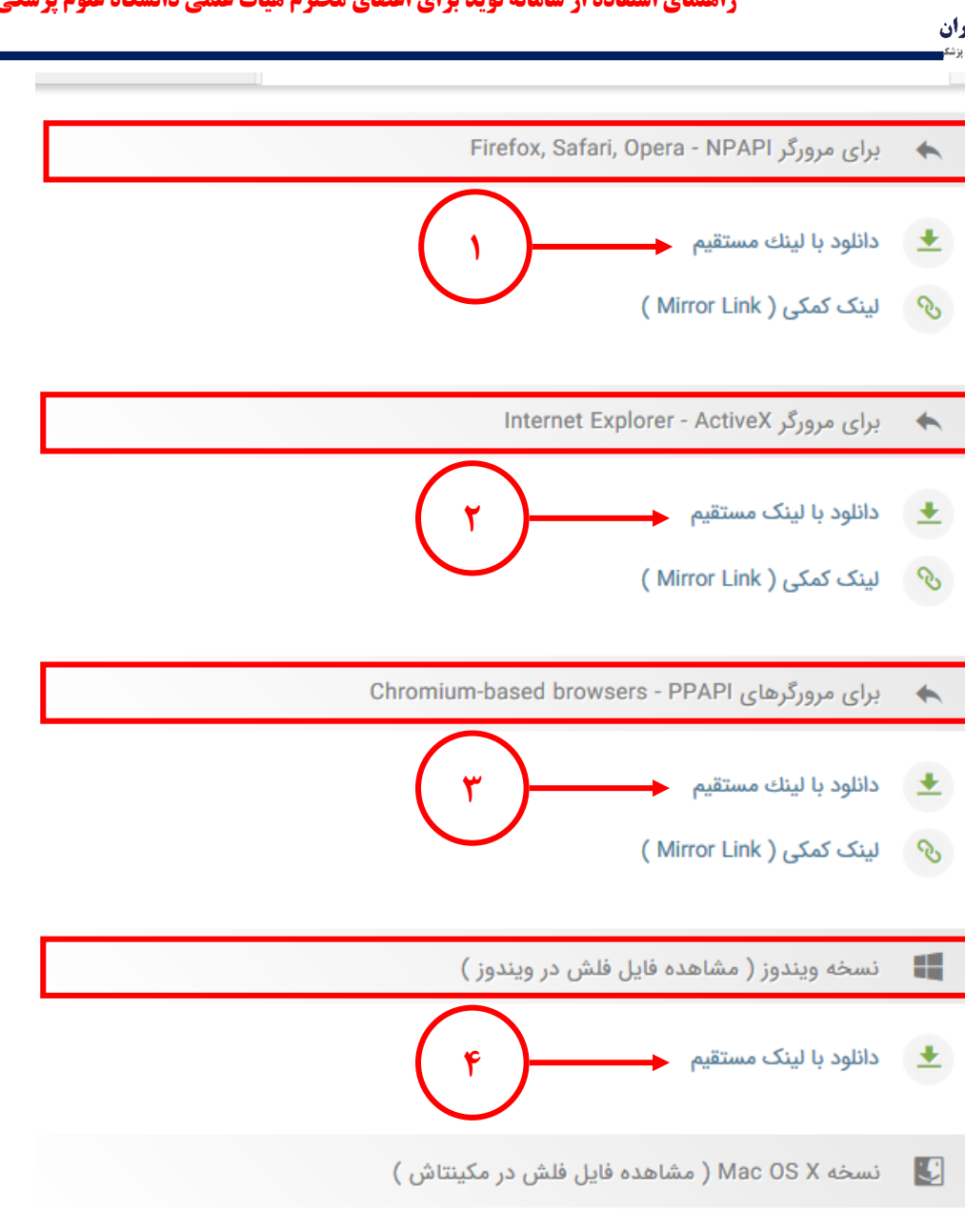

( Mirror Link ) لينک کمکی 📎

۴. در گام چهارم، نسخه ادوبی کانکت ویندوز یا سیستم عامل مورد نظرتان، را با توجه به لینک هایی که در ادامه قرار داده شده، دانلود کنید. این نسخه ها مستقل از مرور گر {(standalone) حجم ۱۸ مگابایت} است. با نصب این نرم افزار آیکون آن برای ورود به کلاس در کامپیوتر و دسکتاپ تان ظاهر می شود.

سيستم عامل ويندوز:

🛨 🚽 دانلود با لینك مستقیم

https://mega.nz/file/dcQ0kApK#MqsC5JwtJ7T-aF0zFHoRKcwopA-iL\_ZKKFhYRdEhVpQ

سيستم عامل مكينتاش:

https://mega.nz/file/1UQghQzS#ONEsTfQYvF7EZOAxsyhbKGFzHd2v6zzPPywjIe3zgP0

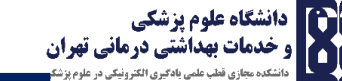

سيستم عامل اندرويد:

https://mega.nz/file/kJIUTCIJ#pBIqxVS30FdNFRL-hu2ktyxoRcCpJzz3Kv-CtIMDkIk

لينک دانلود کافه بازار:

https://cafebazaar.ir/app/air.com.adobe.connectpro/?l=fa

لينک دانلود گوگل پلي :

https://play.google.com/store/apps/details?id=air.com.adobe.connectpro&hl=fa

سيستم عامل ISO:

https://apps.apple.com/us/app/adobe-connect/id430437503

تا اینجا کل نرم افزارهای مورد نیاز خود را نصب کرده اید. حالا وارد مرورگر فایرفاکس بشوید و سامانه نوید دانشگاه را باز کنید و وارد کلاسی که تایید شده، شوید. پس از تایید ادمین سامانه نوید، علامت دوربین در کنار نام کلاس شما ظاهر می شود که با کلیک بر روی سه خط کنار نام کلاس و کلیک بر عنوان کلاس نرم افزار ادوبی کانکت باز می شود شما وارد فضای کلاس خود می شوید. در صورتی که بر روی دکمه حذف کلیک کنید می توانید کلاس خود را حذف نمایید.

|                                                                                     | کلاس ها                       |
|-------------------------------------------------------------------------------------|-------------------------------|
| ایجاد کلاس 🔻                                                                        |                               |
| کلاس: ویدیو کنفرانس وضعیت ویدئو کنفرانس: تایید شده تاریخ: ۱۳۹۹/۰۱/۲۷ ساعت:<br>۰۹:۰۰ | کارس تست آنلایر               |
| کلاس تست آنلاین 🛛 مدت زمان: ۱۵:۰۰ 🚺 کلاس تست آنلاین                                 | استاد ایجاد کننده: استاد تستی |
| عنوان کلاس                                                                          |                               |

پس از ورود به کلاس با فعال کردن میکروفون و دوربین مانند شکل زیر می توانید صدا و تصویر خود را انتقال دهید. وقتی صدا و دوربین خود را فعال کنید آنها به رنگ سبز در می آید.

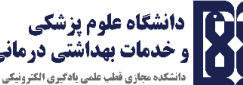

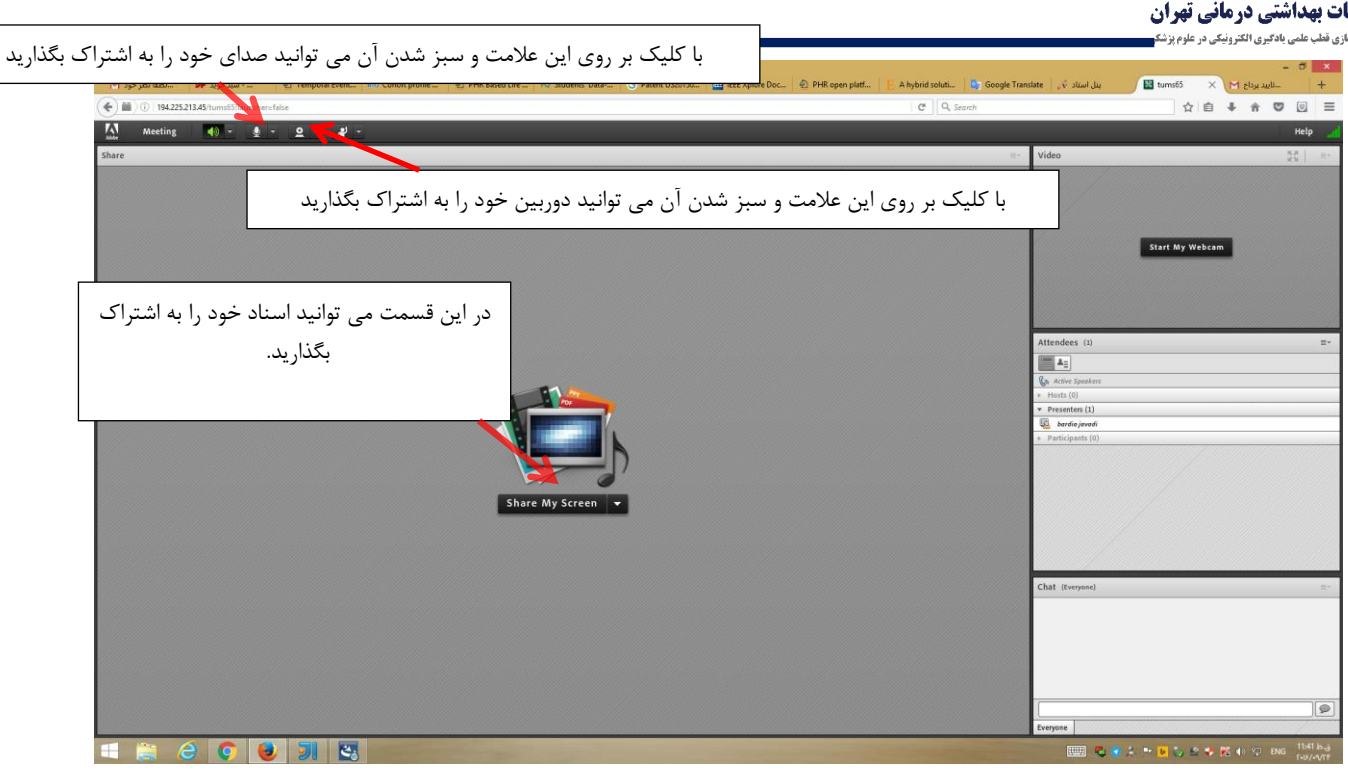

برای به اشتراک گذاشتن تصویر خود ابتدا بر روی start my camera کلیک کنید سپس روی start sharing

| Elle Edit View Higtory Bookmarks Iools Help                         |                                                                                                    |                                                                                                    | - Ø ×                                               |
|---------------------------------------------------------------------|----------------------------------------------------------------------------------------------------|----------------------------------------------------------------------------------------------------|-----------------------------------------------------|
| 🕅 🛁 سيد جريد 🕫 سالطقا نظر جود M 😰 Temporal Event 🖬 Cohort profile - | . 🔄 PHR Based Life 💫 Students' Data G. Patent US20150                                                          | 🔲 IEEE Xplore Doc 🖉 PHR open platf 📗 A hybrid soluti 🕼 Google Tra                                                                                                    | enslate 🔍 سالید برداج M 🗙 🔛 tums55 🗙 🖂 بنار استاد 🗸 |
| ( 194.225.213.45/tums65?launchersfalse                              |                                                                                                    | C Q, Search                                                                                                    | ☆ 自 ♣ ★ ♥ 図 ☰                                       |
| 👫 Meeting 📢 - 👲 - Q - 避 -                                           |                                                                                                    |                                                                                                    | неір 🎴                                              |
| Share                                                               |                                                                                                    |                                                                                                    | Video 54 a-                                         |
|                                                                     |                                                                                                    | Start my camera                                                                                                    | Attendees (1)                                       |
|                                                                     | bare My Screen                                                                                                 |                                                                                                    |                                                     |
|                                                                     |                                                                                                    |                                                                                                    | Chat (torped) =-                                    |
| 💷 😭 📀 📵 📜 🖾                                                         | the second second second second second second second second second second second second second second second s | And the second second se | 📖 🚭 🔹 4. 🕶 💽 😓 🤣 🔀 🚯 🗇 ENG 👬 1541 big<br>Fouriert   |

کلیک نمایید. در صورتی که وب کم شما مشکلی نداشته باشد دوربین به اشتراک گذاشته می شود.

راهنمای استفاده از سامانه نوید برای اعضای محترم هیات علمی دانشگاه علوم پزشکی تهران

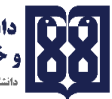

دانشگاه علوم پزشکی و خدمات بهداشتی درمانی تهران «انگذوهای فار علم بادی داند را اند زند. و علوی نگ

| Eile Edit View Hotov Bookmarks Jools Help<br>M 345-Jak läbel. 199 345-346- 2 Emporal Event. 189. Cehost profile. 2 PHR Based Life., 190 Students' Data- 3 Patret US20130. 11 EEE Xplore Doc.,<br>() 194-225-213-43 humisS'humchen falle | PHR open platt     A hybrid soluti     P Google     C      G. Scarch | ى سەپ مىشى بەلەرىن «مەروپىلەنى دى سۆچىرىت<br>★                                                                                                    |
|----------------------------------------------------------------------------------------------------|----------------------------------------------------------------------|----------------------------------------------------------------------------------------------------|
| Meeting 40 - 9 - 9 - 10 -                                                                                                    |                                                                      | Help 🚽                                                                                                    |
| thre<br>thre<br>thre<br>thre<br>thre<br>thre<br>thre<br>thre                                                                                                    | Start sharing                                                        | Video Video |
|                                                                                                    |                                                                      |                                                                                                    |
| 🛋 🚞 é 💿 💩 👺 🔹                                                                                                    |                                                                      | Everyone                                                                                                    |

برای به اشتراک گذاشتن صدای خود بر روی connect my Audio کلیک کنید.

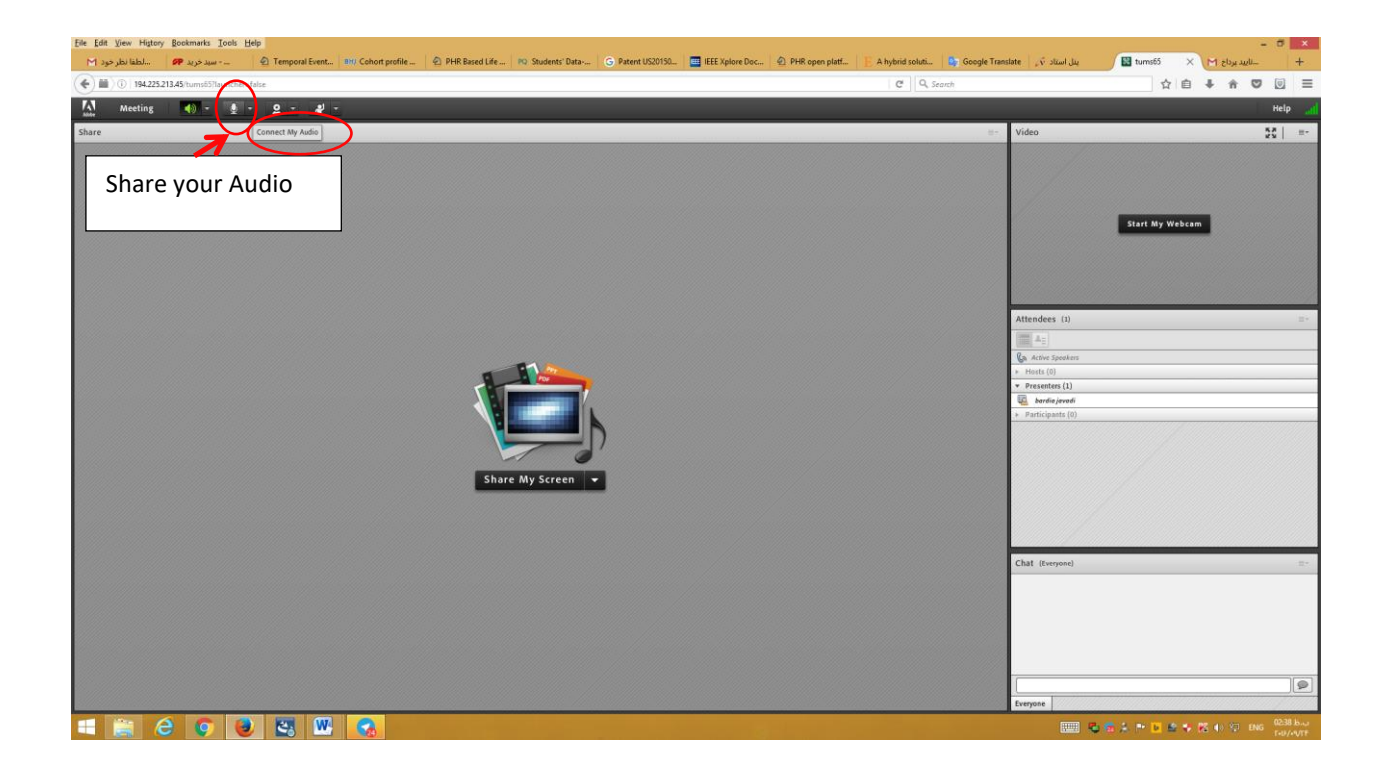

برای به اشتراک گذاشتن فایل های خود باید ابتدا بر روی Share My Screen/ Share My Screen کلیک

کنید.

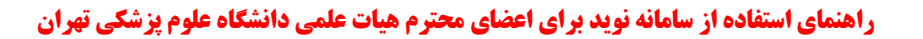

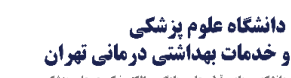

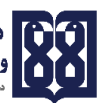

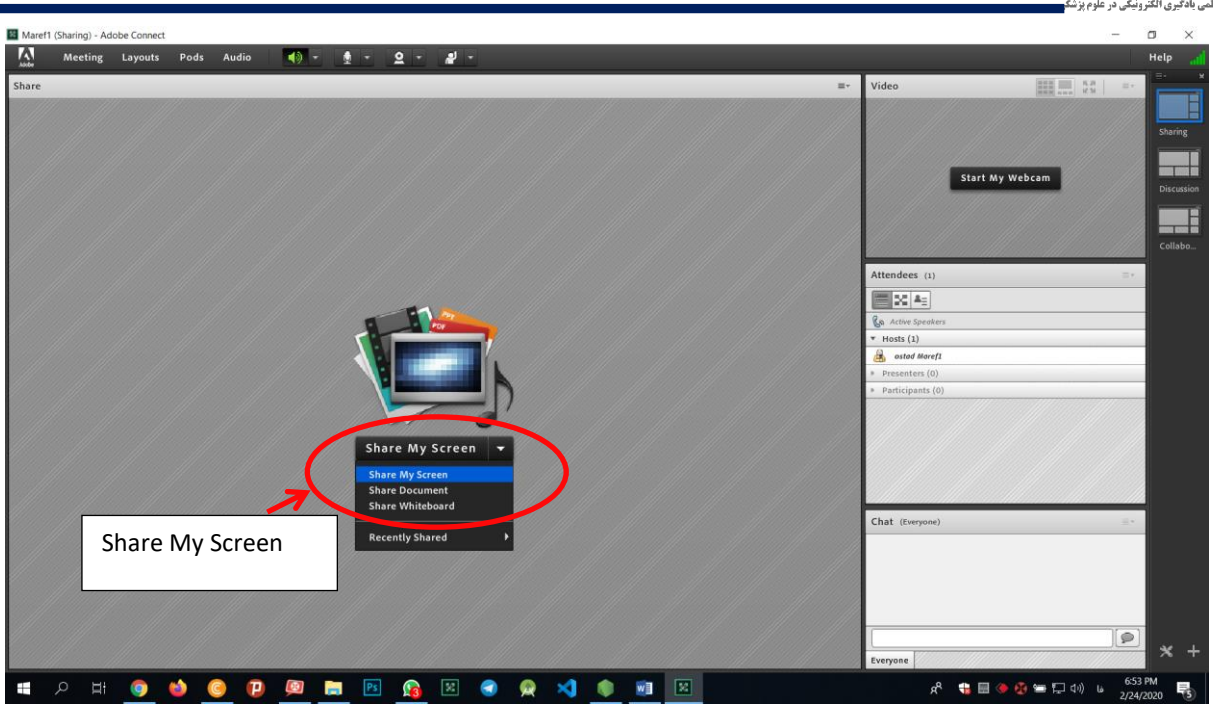

پس از کلیک بر دکمه Share My Screen صفحه زیر را مشاهده می کنید.

| meeting Ebyouts Pous Hour |                                          |                       |                 |
|---------------------------|------------------------------------------|-----------------------|-----------------|
| istad Marefi              |                                          | Switch to MiniControl | fideo           |
|                           | Start Screen Sharing                     |                       | ×               |
|                           | Desktop Applications Windows             |                       |                 |
|                           |                                          |                       |                 |
|                           |                                          |                       | Start My Webcam |
|                           | 1444                                     |                       |                 |
|                           | 1                                        |                       |                 |
|                           |                                          |                       |                 |
|                           |                                          |                       | es (1) =+       |
|                           |                                          |                       | A <sub>E</sub>  |
|                           | Desistan                                 |                       | Speakers        |
|                           | () Descop                                |                       | 1)              |
|                           |                                          |                       | d Moref1        |
|                           |                                          |                       | ers (0)         |
|                           |                                          |                       | sants (0)       |
|                           |                                          |                       |                 |
|                           |                                          |                       |                 |
|                           |                                          |                       |                 |
|                           |                                          |                       |                 |
|                           |                                          |                       |                 |
|                           |                                          |                       | eryone) = *     |
|                           |                                          |                       |                 |
|                           |                                          |                       |                 |
|                           | Make Share Pod Full Screen for Attendees | Share C               | ncei            |
|                           |                                          |                       |                 |
|                           |                                          |                       |                 |
|                           |                                          |                       |                 |

با کلیک بر روی دکمه Share شما می توانید آنچه در دسکتاپ تان دارید با بقیه به اشتراک بگذارید. پس از share کردن، پنل زیر را در گوشه سمت راست سیستم ظاهر می شود. هر آنچه که بر روی سیستم شما باز باشد برای دانشجویان قابل مشاهده است.

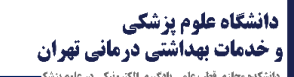

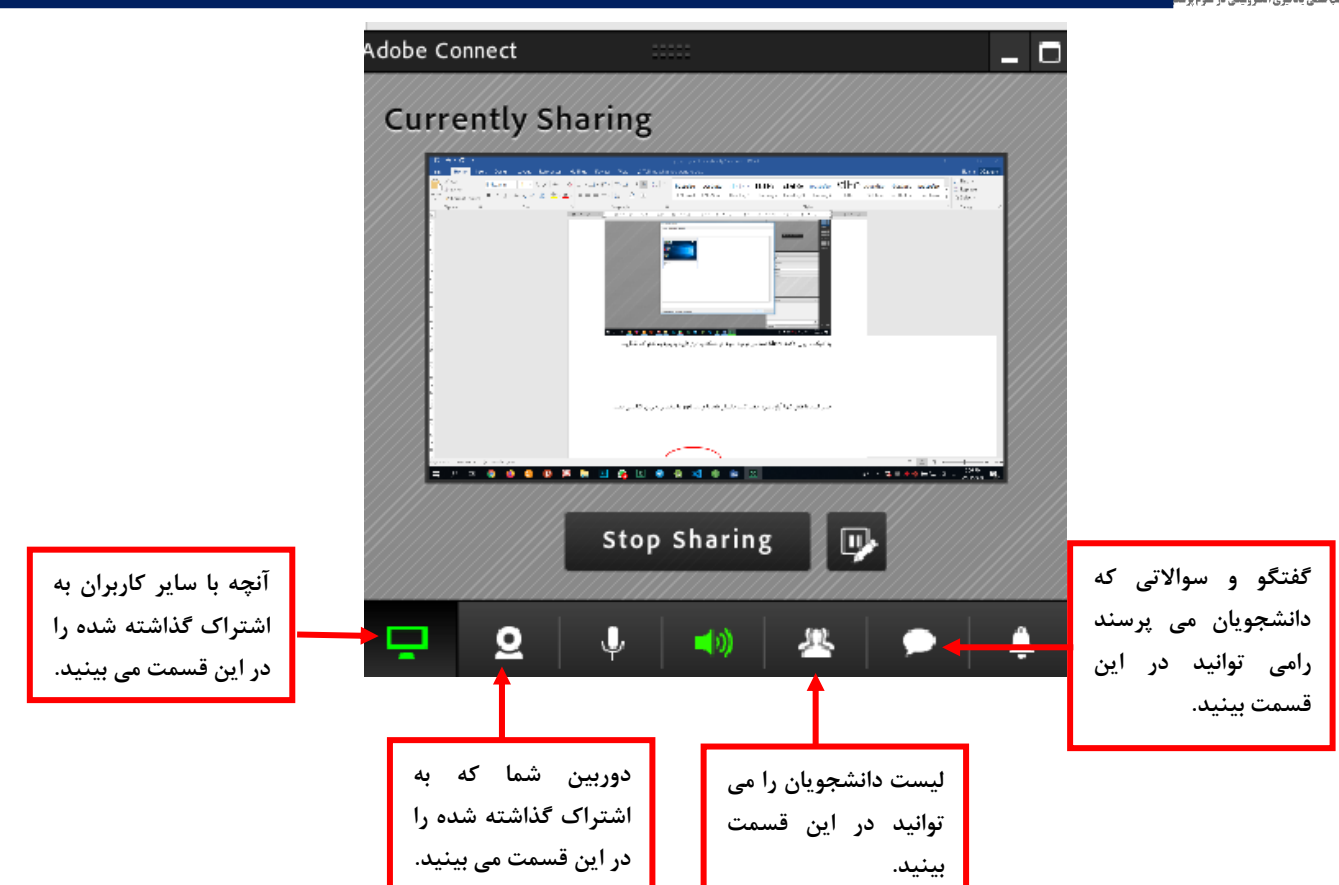

شما می توانید یک فایل پاورپوینت را باز کنید و آن را در حالت slide show قرار دهید و آن را با سایر کاربران به اشتراک بگذارید. پس از اتمام ارائه خود، شما می توانید بر روی دکمه stop sharing کلیک کنید تا دوباره به فضای کلاس برگردید.

با تشكر از توجه شما